A Tool for Teachers

**MDTP Diagnostic Support** 

## **Adding Single Student Enrollment**

**Note:** Instructions given in this document assumes a class has already been created. For guidance on creating a class, see the PDF document "Adding Classes."

To add a single student:

 For administrators: Click the class name Note: Faculty and Proctors see a different home window. Please go to the next step if you are faculty or a proctor.

| MDTP (1) Hi Edna Crabapple |       |                |                |       |               |        |                   |   |             | apple 🗸 |          |        |         |                             |   |         |
|----------------------------|-------|----------------|----------------|-------|---------------|--------|-------------------|---|-------------|---------|----------|--------|---------|-----------------------------|---|---------|
| D                          | istri | cts ∨ So       | chools 🗸       | , (   | Classes 🗸     |        |                   |   |             |         |          | Sea    | nrch    |                             | Q | Support |
| Ac                         | ter b | ve Assig       | gnm            | ents  | ; (70)        |        |                   |   |             |         |          |        |         |                             |   | Home    |
|                            | So    | chool Name     |                | Fac   | ulty          |        | Select Test       | ÷ | Select Term | \$      | <b>7</b> | Filter | Reset F | ilter                       |   |         |
|                            |       | SCHOOL<br>NAME | FACULT         | Y     | CLASS<br>NAME | TEST T | ITLE              |   |             | START D | ATE      | CODE   | ACTIVE  | CODE EXPIRES                | • |         |
|                            | 1     | Springfield    | Crabap<br>Edna | ople, | Algebra 1     | Algeb  | ra Readiness Test |   |             | 08/21/2 | 2018     | HFXX   | Yes     | Aug 21, 2018,<br>5:30:00 PM |   | ۲<br>ب  |

This document has been prepared as a supportive tool to MDTP copyrighted materials and should not be modified without the consent of the MDTP Director's Office.

2) For faculty or proctors: Click the action button next to the class and select "View"

| M  | MDTP          |             |                       |            |            |                              |               |  |
|----|---------------|-------------|-----------------------|------------|------------|------------------------------|---------------|--|
| C  | Classes 🗸     |             |                       |            | Search     | Q                            | Support       |  |
| Сι | urrent Classe | es (1)      |                       | All My Cla | asses      | + Add New                    | Home<br>Class |  |
|    | INSTRUCTOR    | SCHOOL NAME | TERM                  | CLASS NAME | PERIOD     |                              |               |  |
| 1  | Teacher, Test | Springfield | School Year 2018-2019 | Class 1    | 1          | Ľ                            |               |  |
| As | signed Tests  | s (1)       | •                     |            | ant Filtor | ⊛ View<br>✔ Edit<br>⑪ Delete |               |  |

## 3) Click the "+ Add New Enrollment" button

| MDTP                                         | 🛞 Hi Edna Crabapple 🗸 🗸    |                |      |        |                          |            |  |  |
|----------------------------------------------|----------------------------|----------------|------|--------|--------------------------|------------|--|--|
| Districts $\lor$ Schools $\lor$ Class        | es ∨                       |                |      |        | Search                   | Q Support  |  |  |
| Sack to Previous Page                        | Home / Classe              | s / View Class |      |        |                          |            |  |  |
| Algebra 1                                    |                            |                |      |        |                          |            |  |  |
| Instructor:                                  | Crabapple, Edna            |                |      |        |                          |            |  |  |
| School Name:                                 | Springfield                |                |      |        |                          |            |  |  |
| Term:                                        | School Year 2017-2018      |                |      |        |                          |            |  |  |
| Period:                                      | 0                          |                |      |        |                          |            |  |  |
| Edit Class - Delete                          |                            |                |      |        |                          |            |  |  |
|                                              |                            |                |      |        |                          |            |  |  |
| Assigned Tests (1)                           |                            |                |      |        | + Add New                | Assignment |  |  |
| SCHOOL NAME FACULTY                          | TEST TITLE                 | START DATE     | CODE | ACTIVE | CODE EXPIRES             |            |  |  |
| 1 Springfield Crabapple, Ed                  | dna Algebra Readiness Test | 08/21/2018     | HFXX | Yes    | Aug 21, 2018, 5:30:00 PM | C ~        |  |  |
| Enrolled Students (406) + Add New Enrollment |                            |                |      |        |                          |            |  |  |
| FIRST NAME                                   | LAST NAME                  | STUDENT ID     |      | AC     | TIVE                     |            |  |  |

4) Complete all mandatory fields then click "Save."

| MDTP                                           |                | 0                     | Hi Edna Craba | pple 🗸  |
|------------------------------------------------|----------------|-----------------------|---------------|---------|
| Districts $\lor$ Schools $\lor$ Classes $\lor$ |                | Search                | Q             | Support |
| Sack to Previous Page                          | Home / Classes | / Class Enrollments / | Add New Enro  | llment  |
| Add New Enrollment                             |                |                       |               |         |
| Class Name                                     |                |                       |               |         |
| Algebra 1                                      |                |                       |               |         |
| First Name Last Name                           | 1              |                       |               |         |
| Student ID                                     |                |                       |               |         |
|                                                |                |                       |               |         |
| Save                                           |                |                       |               |         |

5) The new enrollment will appear at the bottom of the list of "Enrolled Students"

| MDTP                          |                           |            |      |        | ① Hi Edr                 | na Craba | apple 🗸 |
|-------------------------------|---------------------------|------------|------|--------|--------------------------|----------|---------|
| Districts ∨ Schools ∨ Classe  | 85 ∨                      |            |      |        | Search                   | Q        | Support |
| Back to Previous Page         |                           |            |      |        | Home / Classe            | s / Viev | w Class |
| Algebra 1                     |                           |            |      |        |                          |          |         |
| Instructor:                   | Crabapple, Edna           |            |      |        |                          |          |         |
| School Name:                  | Springfield               |            |      |        |                          |          |         |
| Term:                         | School Year 2017-2018     |            |      |        |                          |          |         |
| Period:                       | 0                         |            |      |        |                          |          |         |
| Edit Class - Delete           |                           |            |      |        |                          |          |         |
| Assigned Tests (1)            |                           |            |      |        | + Add New                | v Assigi | nment   |
| SCHOOL NAME FACULTY           | TEST TITLE                | START DATE | CODE | ACTIVE | CODE EXPIRES             |          |         |
| □ 1 Springfield Crabapple, Ed | na Algebra Readiness Test | 08/21/2018 | HFXX | Yes    | Aug 21, 2018, 5:30:00 PM |          | 2 ~     |
| Enrolled Students (406        | 5)                        |            |      | 🔒 Pri  | int preview + Add Net    | w Enrol  | llment  |
| FIRST NAME                    | LAST NAME                 | STUDENT ID |      | AC     | TIVE                     |          |         |
| 1 Sandra                      | Smith                     | 123456     |      | Ye     | s (                      | 2 ~      |         |
|                               |                           |            |      |        |                          |          |         |